# Konfigurieren der IPS-Blockierung mit IME

## Inhalt

Einführung Voraussetzungen Anforderungen Verwendete Komponenten Konventionen Konfigurieren Netzwerkdiagramm Konfigurationen Starten der Sensorkonfiguration Hinzufügen des Sensors zum IME Konfigurieren der Blockierung für den Cisco IOS-Router Überprüfen Angriff und Blockierung starten Fehlerbehebung Tipps Zugehörige Informationen

## **Einführung**

In diesem Dokument wird die Konfiguration der IPS-Blockierung (Intrusion Prevention System) unter Verwendung von IPS Manager Express (IME) erläutert. IME- und IPS-Sensoren werden zur Blockierung eines Cisco Routers verwendet. Beachten Sie bei dieser Konfiguration folgende Punkte:

- Installieren Sie den Sensor, und stellen Sie sicher, dass der Sensor ordnungsgemäß funktioniert.
- Stellen Sie die Sniffing-Schnittstelle auf den Router außerhalb der Schnittstelle ein.

## Voraussetzungen

### **Anforderungen**

Für dieses Dokument bestehen keine speziellen Anforderungen.

#### Verwendete Komponenten

Die Informationen in diesem Dokument basieren auf den folgenden Software- und Hardwareversionen:

- Cisco IPS Manager Express 7.0
- Cisco IPS Sensor 7.0(0.88)E3
- Cisco IOS<sup>®</sup> Router mit Cisco IOS Software, Version 12.4

Die Informationen in diesem Dokument wurden von den Geräten in einer bestimmten Laborumgebung erstellt. Alle in diesem Dokument verwendeten Geräte haben mit einer leeren (Standard-)Konfiguration begonnen. Wenn Ihr Netzwerk in Betrieb ist, stellen Sie sicher, dass Sie die potenziellen Auswirkungen eines Befehls verstehen.

#### **Konventionen**

Weitere Informationen zu Dokumentkonventionen finden Sie in den <u>Cisco Technical Tips</u> <u>Conventions</u> (Technische Tipps zu Konventionen von Cisco).

## Konfigurieren

#### **Netzwerkdiagramm**

In diesem Dokument wird diese Netzwerkeinrichtung verwendet.

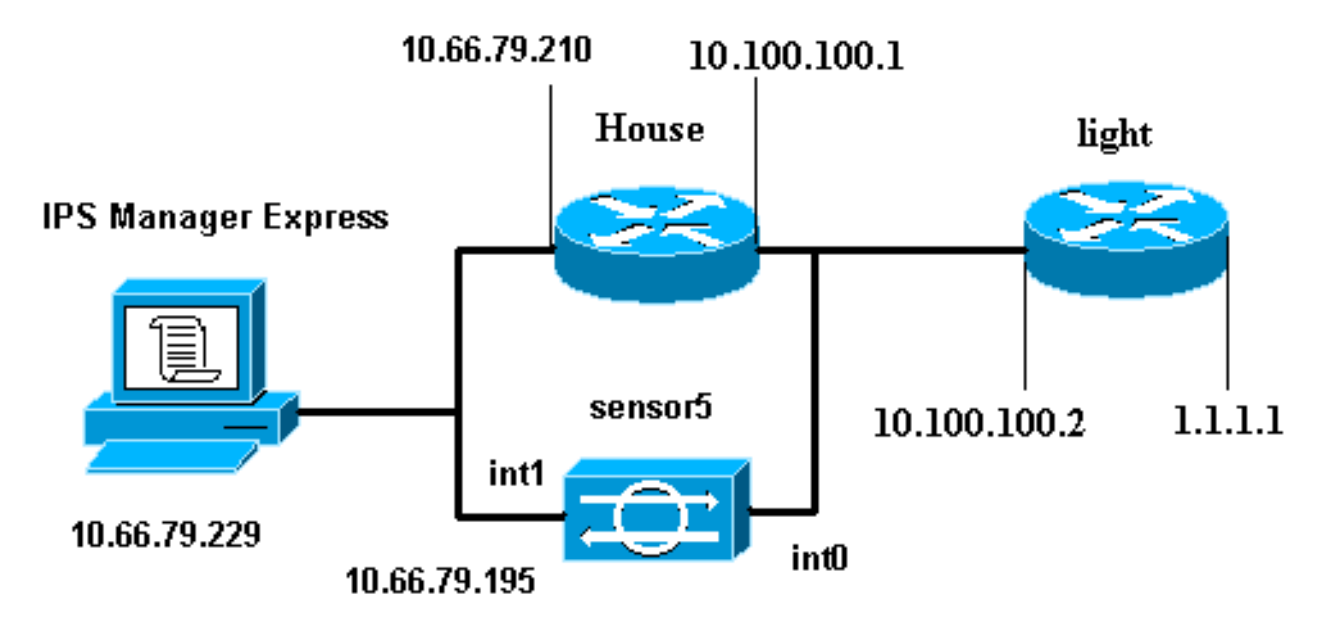

#### **Konfigurationen**

In diesem Dokument werden diese Konfigurationen verwendet.

- Routerleuchte
- Router-Haus

#### Routerleuchte

```
Current configuration : 906 bytes
!
version 12.4
service timestamps debug uptime
```

```
service timestamps log uptime
no service password-encryption
1
hostname light
1
enable password cisco
!
username cisco password 0 cisco
ip subnet-zero
!
!
1
ip ssh time-out 120
ip ssh authentication-retries 3
1
call rsvp-sync
!
!
!
fax interface-type modem
mta receive maximum-recipients 0
!
controller E1 2/0
1
!
!
interface FastEthernet0/0
ip address 10.100.100.2 255.255.255.0
 duplex auto
speed auto
interface FastEthernet0/1
 ip address 1.1.1.1 255.255.255.0
 duplex auto
 speed auto
!
interface BRI4/0
no ip address
shutdown
interface BRI4/1
no ip address
shutdown
1
interface BRI4/2
no ip address
shutdown
!
interface BRI4/3
no ip address
shutdown
!
ip classless
ip route 0.0.0.0 0.0.0.0 10.100.100.1
ip http server
ip pim bidir-enable
1
!
dial-peer cor custom
!
1
line con 0
line 97 108
line aux 0
line vty 0 4
```

```
login
```

! end

#### **Router-Haus**

```
Current configuration : 939 bytes
!
version 12.4
service timestamps debug uptime
service timestamps log uptime
no service password-encryption
1
hostname house
logging queue-limit 100
enable password cisco
!
ip subnet-zero
!
1
no ip cef
no ip domain lookup
!
ip audit notify log
ip audit po max-events 100
!
1
no voice hpi capture buffer
no voice hpi capture destination
1
1
1
interface FastEthernet0/0
 ip address 10.66.79.210 255.255.255.224
 duplex auto
speed auto
1
interface FastEthernet0/1
ip address 10.100.100.1 255.255.255.0
ip access-group IDS_FastEthernet0/1_in_0 in
!--- After you configure blocking, !--- IDS Sensor
inserts this line. duplex auto speed auto ! interface
ATM1/0 no ip address shutdown no atm ilmi-keepalive ! ip
classless ip route 0.0.0.0 0.0.0.0 10.66.79.193
ip route 1.1.1.0 255.255.255.0 10.100.100.2
no ip http server
no ip http secure-server
1
ip access-list extended IDS_FastEthernet0/1_in_0
permit ip host 10.66.79.195 any
permit ip any any
!--- After you configure blocking, !--- IDS Sensor
inserts this line. ! call rsvp-sync ! ! mgcp profile
default ! ! line con 0 exec-timeout 0 0 line aux 0 line
vty 0 4 exec-timeout 0 0 password cisco
login
line vty 5 15
login
!
!
```

### Starten der Sensorkonfiguration

Führen Sie diese Schritte aus, um die Konfiguration des Sensors zu starten.

- 1. Wenn Sie sich zum ersten Mal beim Sensor anmelden, müssen Sie **cisco** als Benutzernamen und **cisco** als Kennwort eingeben.
- 2. Wenn Sie vom System dazu aufgefordert werden, ändern Sie Ihr Kennwort. **Hinweis:** Cisco123 ist ein Wörterbuch und im System nicht zulässig.
- 3. Geben Sie **setup ein**, und folgen Sie der Systemaufforderung, um die Basisparameter für die Sensoren festzulegen.
- 4. Geben Sie folgende Informationen ein: sensor5#setup

--- System Configuration Dialog ---

*!--- At any point you may enter a question mark '?'* for help. *!---* Use **ctrl-c** to abort the configuration dialog at any prompt. *!---* Default settings are in square brackets '[]'.

Current time: Thu Oct 22 21:19:51 2009

Setup Configuration last modified:

```
Enter host name[sensor]:
Enter IP interface[10.66.79.195/24,10.66.79.193]:
```

```
Modify current access list?[no]:
Current access list entries:
!--- permit the ip address of workstation or network with IME Permit: 10.66.79.0/24
Permit:
Modify system clock settings?[no]:
 Modify summer time settings?[no]:
    Use USA SummerTime Defaults?[yes]:
   Recurring, Date or Disable?[Recurring]:
    Start Month[march]:
    Start Week[second]:
    Start Day[sunday]:
    Start Time[02:00:00]:
    End Month[november]:
    End Week[first]:
    End Day[sunday]:
    End Time[02:00:00]:
    DST Zone[]:
    Offset[60]:
 Modify system timezone?[no]:
   Timezone[UTC]:
    UTC Offset[0]:
 Use NTP?[no]: yes
   NTP Server IP Address[]:
    Use NTP Authentication?[no]: yes
      NTP Key ID[]: 1
      NTP Key Value[]: 8675309
```

- 5. Speichern Sie die Konfiguration.Es kann einige Minuten dauern, bis der Sensor die Konfiguration gespeichert hat.
  - [0] Go to the command prompt without saving this config.
  - [1] Return back to the setup without saving this config.
  - [2] Save this configuration and exit setup.

Enter your selection[2]: 2

## Hinzufügen des Sensors zum IME

Führen Sie diese Schritte aus, um den Sensor in das IME aufzunehmen.

- 1. Wechseln Sie zum Windows-PC, der IPS Manager Express installiert hat, und öffnen Sie den IPS Manager Express.
- 2. Wählen Sie Home > Add.
- 3. Geben Sie diese Informationen ein und klicken Sie auf **OK**, um die Konfiguration abzuschließen.

| Mome Configuratio | n 🔤 Event M | 4onitor | Devices > De       | s Help                |             |         |
|-------------------|-------------|---------|--------------------|-----------------------|-------------|---------|
| Device List       |             | Add     | Edit Dele          | ete 🕨 👂 Start 👻       | 📕 Stop 👻 🍳  | Status  |
|                   | Т           | ime     | Device Name        | IP Address            | Device Type | Event : |
|                   |             | 🤊 Edi   | t Device           | -                     |             | X       |
|                   |             | Sencor  | Name               | Sepsor5               |             |         |
|                   |             |         | wante.             |                       |             |         |
|                   |             | Sensor  | r IP Address:      | 10.66.79.195          |             |         |
|                   |             | User N  | lame:              | cisco                 |             |         |
|                   |             | Passw   | ord:               |                       |             |         |
|                   |             | Web S   | erver Port:        | 443                   |             |         |
|                   |             | Commi   | unication protoco  | ol                    |             |         |
|                   |             | 💿 Us    | e encrypted con    | nection (https)       |             |         |
|                   |             | () Us   | e non-encrypted    | connection (http)     |             |         |
|                   |             | Event   | Start Time (UTC)   | í. <u></u>            |             |         |
|                   |             | 🕑 Mo    | ost Recent Alerts  |                       |             |         |
|                   |             | St:     | art Date (YYYY:M   | M:DD)::               | :           |         |
|                   |             | Sta     | art Time (HH:MM)   | :55): [ : ]           | :           |         |
|                   |             | Exclud  | e alerts of the fo | llowing severity leve | el(s) ———   |         |
|                   |             | 🛄 Inl   | formational 📃      | Low Medium            | - High      |         |

4. Wählen Sie Geräte > Sensor5, um den Sensorstatus zu überprüfen, und klicken Sie dann mit der rechten Maustaste auf Status. Vergewissern Sie sich, dass das Abonnement erfolgreich geöffnet wurde. Nachricht.

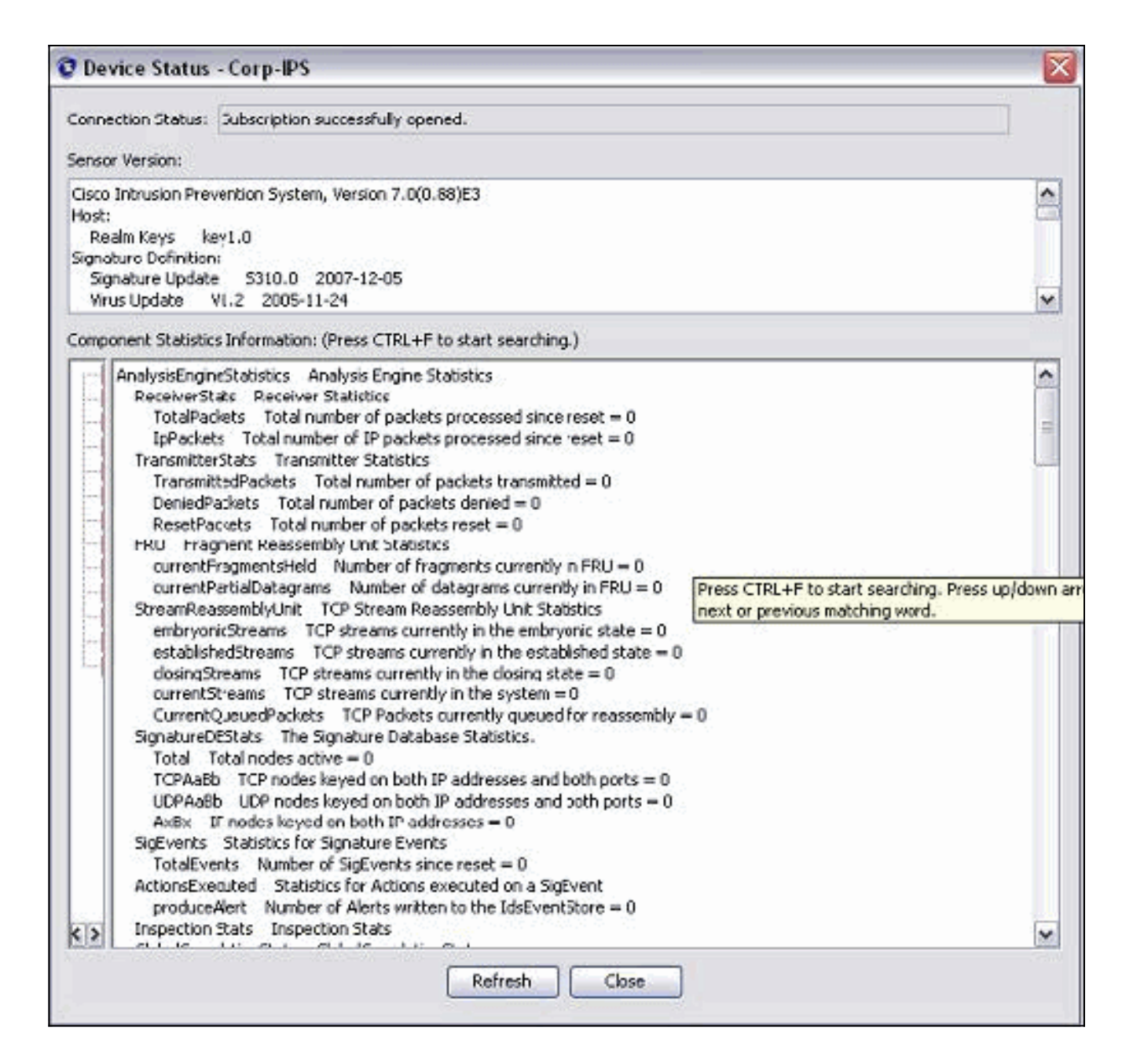

## Konfigurieren der Blockierung für den Cisco IOS-Router

Gehen Sie wie folgt vor, um die Blockierung für die Cisco IOS-Route zu konfigurieren:.

- 1. Öffnen Sie auf dem IME-PC Ihren Webbrowser, und gehen Sie zu https://10.66.79.195.
- 2. Klicken Sie auf OK, um das vom Sensor heruntergeladene HTTPS-Zertifikat zu akzeptieren.
- Geben Sie im Anmeldefenster cisco als Benutzernamen und 123cisco123 als Kennwort ein.Diese IME-Verwaltungsschnittstelle wird angezeigt:

| 🚮 Home 💦 Configuration 🌆 Ev         | ent Monitorin | g 🚮 Reports  🧖 He         | lp                                                                                                    |                |          |            |               |  |  |
|-------------------------------------|---------------|---------------------------|----------------------------------------------------------------------------------------------------|----------------|----------|------------|---------------|--|--|
| Configuration > Corp-IPS > Policies | s > Signatu   | re Definitions > sig0 > / | Active Sigr                                                                                                    | atures         |          |            |               |  |  |
| Corp-IPS                            |               |                           |                                                                                                    |                |          |            |               |  |  |
| IPS Policies                        | Edit          | Actions 🕥 Enable 💋 Dis    | sable 🔕 Ri                                                                                                    | estore Default | 5 Show   | Events +   | N M           |  |  |
| Signature Definitions               | Filter: S     | Elbert Sin TO             |                                                                                                    |                |          |            |               |  |  |
| 😭 Active Signatures                 |               |                           |                                                                                                    | 1              |          |            | 6 - C - C - C |  |  |
| 🛜 Adware/Spyware                    | ID +          | Name                      | Enabled                                                                                                    | Severity       | Fidelity | Base       | Signatu       |  |  |
| Attack                              |               |                           |                                                                                                    |                | Rating   | RR Alert a |               |  |  |
| DDoS                                | 1000/0        | IP options-Bad Option     |                                                                                                    | 1 Infor        | 75       | 18         | 🛃 Alert       |  |  |
| S Email                             | 1004/0        | IP options-Loose Sour     |                                                                                                    | High           | 100      | 100        | Alert         |  |  |
|                                     | 1006/0        | IP options-Strict Sourc   | <b>~</b>                                                                                                    | High           | 100      | 100        | Alert         |  |  |
| S Instant Messaging                 | 1007/0        | IPv6 over IPv4            |                                                                                                    | L Infor        | 100      | 25         | Alert         |  |  |
| L2/L3/L4 Protocol                   | 1101/0        | Unknown IP Protocol       |                                                                                                    | 👗 Infor        | 75       | 18         | Alert         |  |  |
|                                     | 1102/0        | Impossible IP Packet      |                                                                                                    | High           | 100      | 100        | Alert         |  |  |
| 🛜 OS                                | 1104/0        | IP Localhost Source S     | Image: A start of the start of the start | High           | 100      | 100        | Alert         |  |  |
| - Souther Services                  | 1107/0        | RFC 1918 Addresses        |                                                                                                    | 1 Infor        | 100      | 25         | Alert         |  |  |
| P2P                                 | 1108/0        | IP Packet with Proto 11   |                                                                                                    | High           | 100      | 100        | Alert         |  |  |
| Reconnaissance                      | 1109/0        | Cisco IOS Interface DoS   |                                                                                                    | Medium         | 75       | 56         | Alert         |  |  |
| The Releases                        | 1109/1        | Cisco IOS Interface DoS   |                                                                                                    | Medium         | 75       | 56         | Alert         |  |  |
| Web Server                          | 1109/2        | Cisco IO5 Interface Do5   |                                                                                                    | Medium         | 75       | 56         | FA Alert      |  |  |
| Sinnatures                          | 1109/3        | Cisco IOS Interface DoS   |                                                                                                    | Medium         | 75       | 56         | Alert         |  |  |
| Event Action Rules                  | 1200/0        | IP Fragmentation Buff     |                                                                                                    | i Infor        | 100      | 25         | F Alert       |  |  |
| R rules0                            | 1201/0        | IP Fragment Overlap       |                                                                                                    | i Infor        | 100      | 25         | fa Alert      |  |  |
| Anomaly Detections                  | 1202/0        | IP Fragment Overrup       |                                                                                                    | A High         | 100      | 100        | fa Alert      |  |  |
| 🖄 ها - الت                          | territe       |                           | 57                                                                                                    |                |          | 100        | A cashe       |  |  |

- 4. Klicken Sie auf der Registerkarte Konfiguration auf Aktive Signaturen.
- 5. Klicken Sie anschließend auf

| Signaturassistent.<br>Configuration > Corp-IPS > Policies               | > Signature Definitions > sig0                                                          | > Act      |                       |                     |
|-------------------------------------------------------------------------|-----------------------------------------------------------------------------------------|------------|-----------------------|---------------------|
| Corp-IPS                                                                |                                                                                         |            |                       | C Refresh           |
| Active Signatures  Active Signatures  Adware/Opyware  Attack  DDoS  DoS | Edit Actions Enable Ø<br>Filter: Sig ID 💉<br>ID +1 Name<br>1000/0 IP options-Bad Option | Disab<br>E | alo<br>Filter   Clear | Q. Signature Wizard |

Hinweis: Der vorherige Screenshot wurde aufgrund der Platzbeschränkung in zwei Teile geschnitten.

6. Wählen Sie Yes und String TCP als Signature-Engine aus. Klicken Sie auf

#### Weiter.

| 😨 Custom Signature W                                                                                                    | izar d 🔀                                                                                                    |
|----------------------------------------------------------------------------------------------------|----------------------------------------------------------------------------------------------------|
|                                                                                                    | Welcome                                                                                                    |
|                                                                                                    | Welcome to the Custom Signature Wizard. This wizard will guide you through the process of defining a custom signature. |
|                                                                                                    | Select Engine: String TCP                                                                                              |
| inda ares.<br>Inda ares.<br>Inda ares. | ○ No                                                                                                    |

 Sie können diese Informationen als Standard belassen oder Ihre eigene Signature-ID, Signaturname und Benutzerhinweise eingeben. Klicken Sie auf Weiter.

| 🖸 Custom Signature Wiza | ırd                                                                          |                                                                                                    | X |
|-------------------------|------------------------------------------------------------------------------|----------------------------------------------------------------------------------------------------|---|
| A Destador - BAG        | Signature Identific                                                          | ation                                                                                                    |   |
|                         | Signature identification<br>signature behavior. Yo<br>default values, but ea | n parameters identify and describe the signature, but do not affect the<br>ou must specify a Signature ID and SubSignature ID. You can override the<br>ch required value must be unique (not used by another signature). |   |
|                         | Signature ID:                                                                | 60000                                                                                                    |   |
| En Shand                | SubSignature ID:                                                             | 0                                                                                                    |   |
| al page 1               | Signature Name                                                               | String.tcp                                                                                                    |   |
| tititit                 | Alert Notes:                                                                 | My Sig Info                                                                                                    |   |
| FIT                     | User Comments:                                                               | Sig Comment                                                                                                    |   |

8. Wählen Sie Event Action (Ereignisaktion) und Produce Alert and Request Block Host. Klicken Sie auf Weiter, um

| fortzufahren.               | 4                                                                                                    |                                                                                                    |                            |
|-----------------------------|----------------------------------------------------------------------------------------------------|----------------------------------------------------------------------------------------------------|----------------------------|
| Custom Signature Wizar      | G<br>Engine Specific Parameters                                                                          |                                                                                                    |                            |
|                             | Engine-specific parameters deter<br>to fire. You can set the following                                   | rmine what the signature looks for and what caus<br>String TCP engine parameters used for this sign                                 | es the signature<br>ature. |
| E mai                       | Name                                                                                                    | Value                                                                                                    | Select All<br>Select None  |
| Email FTP VoiP Web<br>Pages | Specify Min Match Offse     Swap Attacker Victim     Parameter uses the Defa     Parameter uses a User-D | Produce Verbose Alert Produce Verbose Alert Request Block Host Request SNMP Trap Reset TCP Connection OK Cancel OK Cancel OK Cancel | lt value.                  |

9. Geben Sie einen regulären Ausdruck ein, der in diesem Beispiel *testattack* ist, geben Sie **23** für Service-Ports ein, wählen Sie **To Service** for the Direction aus, und klicken Sie auf **Weiter**, um

fortzufahren.

| 😨 Custom Signature Wiza | rd                                                                                                    |                                    |  |  |  |
|-------------------------|----------------------------------------------------------------------------------------------------|------------------------------------|--|--|--|
|                         | Engine Specific Parameters                                                                                                    |                                    |  |  |  |
|                         | Engine-specific parameters determine what the signature looks for and what causes the signature<br>to fire. You can set the following String TCP engine parameters used for this signature. |                                    |  |  |  |
|                         | Name                                                                                                    | Value                              |  |  |  |
|                         | Event Action                                                                                                    | Produce Alert   Request Block Host |  |  |  |
|                         | Strip Telnet Options                                                                                                    | No                                 |  |  |  |
| All and Z               | Specify Min Match Length                                                                                                    | No                                 |  |  |  |
| m to be be              | -Regex String                                                                                                    | testattack                         |  |  |  |
|                         | Service Ports                                                                                                    | 23                                 |  |  |  |
| FILTI                   | 🚽 🗹 Direction                                                                                                    | To Service                         |  |  |  |
| HHHH                    | Specify Exact Match Offset                                                                                                    | No                                 |  |  |  |
| HHHH                    | Specify Max Match Offset                                                                                                    | No                                 |  |  |  |
|                         | Specify Min Match Offset                                                                                                    | No                                 |  |  |  |
|                         | Swap Attacker Victim                                                                                                    | No                                 |  |  |  |

10. Sie können diese Informationen als Standard belassen. Klicken Sie auf **Weiter**.

| 😨 Custom Signature Wi                                                | tard                                                                                                    | X                                             |
|----------------------------------------------------------------------|----------------------------------------------------------------------------------------------------|-----------------------------------------------|
| A Des Store Ref.                                                     | Alert Response                                                                                                    |                                               |
|                                                                      | You can assign the following values to this signature that reflect both your confidence in the<br>of the signature and the severity of the attack it represents. The Signature Fidelity Rating i<br>number from 0 to 100, with 100 reflecting the most confidence in this signature. This number<br>to help calculate the Risk Rating, which helps determine what actions result from the firing or<br>signature. | e fidelity<br>is any<br>er is used<br>of this |
| Numda Jack<br>Numda Jack<br>Vieth Pages<br>Vieth Pages<br>Note Decom | Signature Fidelity Rating: 75<br>Severity of the Alert: High                                                                                                    |                                               |

11. Klicken Sie auf **Fertig stellen**, um den Assistenten zu beenden.

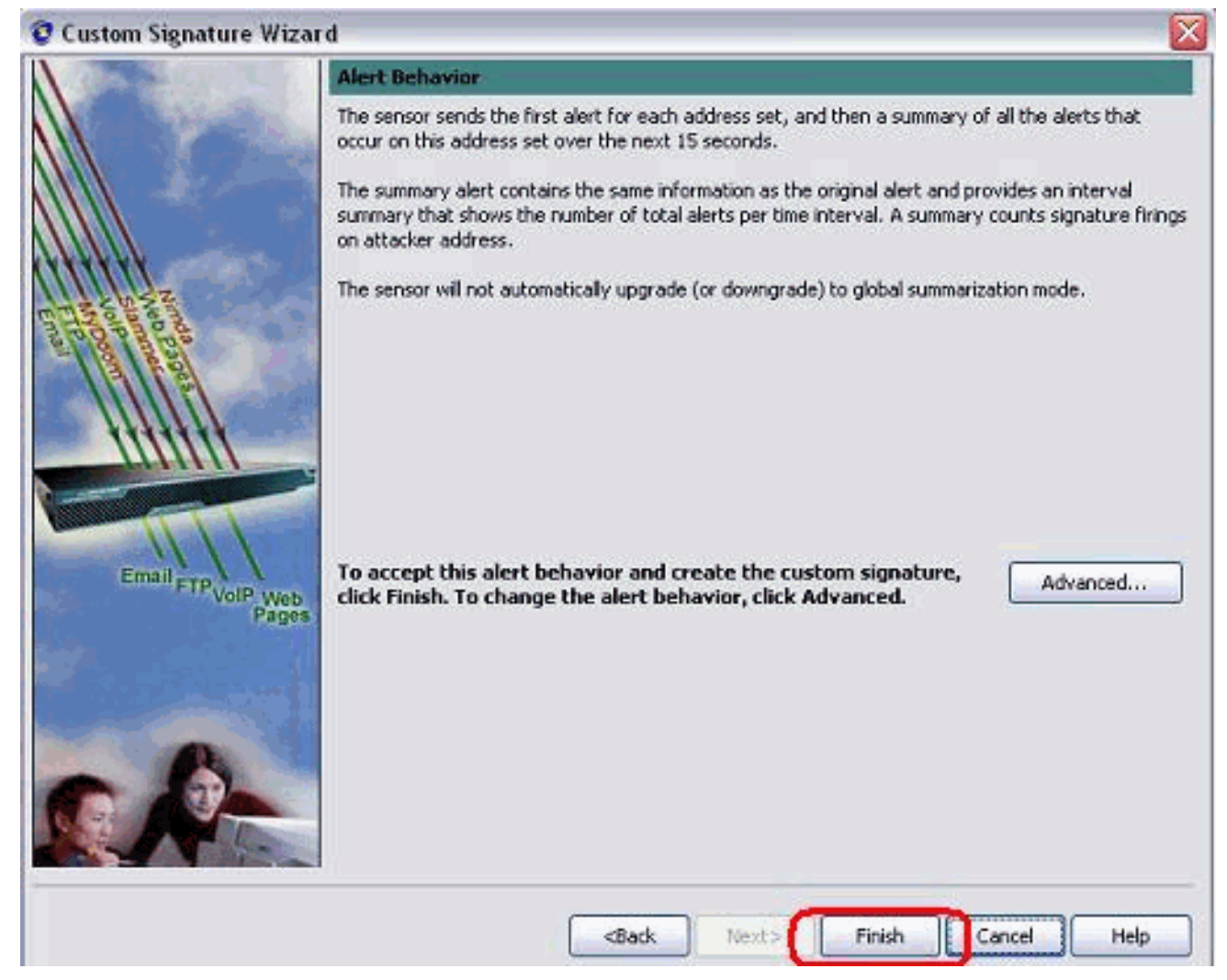

12. Wählen Sie Configuration > sig0 > Active Signatures (Konfiguration > sig0 > aktive Signaturen), um die neu erstellte Signatur mithilfe der Signature-ID oder des Signaturnamens zu suchen. Klicken Sie auf Bearbeiten, um die Signatur

|          | Name                                                                                                    | Value                                                        |
|----------|----------------------------------------------------------------------------------------------------|--------------------------------------------------------------|
| 6        | ∃-Signature Definition                                                                                      | 1                                                            |
|          | Signature ID                                                                                                | 60000                                                        |
|          | SubSignature ID                                                                                             | 0                                                            |
|          | - 🖌 Alert Severity                                                                                          | Medium                                                       |
|          | 😿 Sig Fidelity Rating                                                                                       | 75                                                           |
|          | 🖂 Promiscuous Delta                                                                                         | 0                                                            |
|          | 😑 Sig Description                                                                                           | 12                                                           |
|          | - 🗹 Signature Name                                                                                          | String.tcp                                                   |
|          | - Alert Notes                                                                                               | My Sig Info                                                  |
|          | 🗹 User Comments                                                                                             | Sig Comment                                                  |
|          |                                                                                                    | 0                                                            |
|          | 🖾 Release                                                                                                   | custom                                                       |
|          | 😑 -Engine                                                                                                   | String TCP                                                   |
|          | 🗹 Event Action                                                                                              | Produce Alert   Request Block Host                           |
|          | II Strip Telnet Options                                                                                     | No                                                           |
|          | Specify Min Match Length                                                                                    | No                                                           |
|          | -Regex String                                                                                               | testattack                                                   |
|          | Service Ports                                                                                               | 23                                                           |
|          | - 🗹 Direction                                                                                               | To Service                                                   |
|          | S-Specify Exact Match Offset                                                                                | No                                                           |
|          | -Specify Max Match Offset                                                                                   | No                                                           |
|          |                                                                                                    | No                                                           |
|          |                                                                                                    | No                                                           |
|          | A Dural Country                                                                                             | 1                                                            |
|          | □ Parameter uses the Default Value. Click the value<br>✔ Parameter uses a User-Defined Value. Click the ico | field to edit the value.<br>In to restore the default value. |
| zuzeiaen | OK                                                                                                    | Cancel Help                                                  |

- 13. Klicken Sie nach der Bestätigung auf **OK** und anschließend auf die Schaltfläche **Übernehmen**, um die Signatur auf den Sensor anzuwenden.
- Klicken Sie auf der Registerkarte Konfiguration unter Sensorverwaltung auf Blockieren. Wählen Sie im linken Bereich Blockierungseigenschaften aus, und aktivieren Sie Blockierung

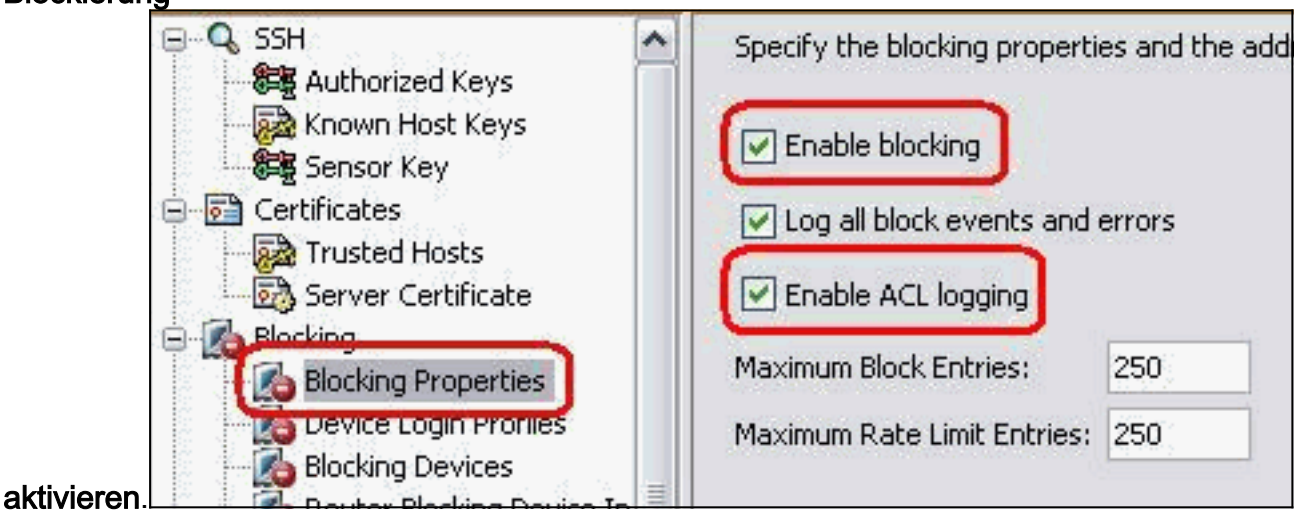

15. Wechseln Sie im linken Teilfenster zum Geräteanmeldeprofil. Klicken Sie zum Erstellen eines neuen Profils auf Hinzufügen. Klicken Sie nach der Erstellung auf OK und Übernehmen, um den Sensor auszuwählen und

|                                                                                                    | 😨 Add Device Login                                           | Profile        |
|----------------------------------------------------------------------------------------------------|--------------------------------------------------------------|----------------|
| Server Certificate  Server Certificate  Blocking  Blocking  Properties  Blocking Devices  Router Blocking Device In | Profile Name:<br>Username (optional):<br>Login Password (opt | Router<br>Test |
| Cat 6K Blocking Device Inl<br>Master Blocking Sensor<br>SNMP                                                        | New Password:<br>Confirm New Passy                           | word:          |
| External Product Interfaces                                                                                         | Enable Password (op<br>New Password:                         | ptional)       |
| Sensor Health<br>IP Logging Variables<br>Auto/Cisco.com Update                                                      | Confirm New Pass                                             | word:          |

16. Im nächsten Schritt wird der Router als Blockierungsgerät konfiguriert. Wählen Sie im linken Teilfenster Blockierungsgerät aus, und klicken Sie auf Hinzufügen, um diese Informationen hinzuzufügen. Klicken Sie dann auf OK und

| - Server Certificate        | 3 Add Blocking Device            |                 |          |
|-----------------------------|----------------------------------|-----------------|----------|
| b Blocking                  |                                  |                 |          |
| Blocking Properties         |                                  |                 |          |
| Device Login Profiles       | IP Address:                      | 10,10,10,10     |          |
| Blocking Devices            | Sensor's NAT Address (optional): |                 |          |
| Cat 6K Blocking Device In   | Device Login Profile:            | Router          | ~        |
| SNMP                        | Device Type:                     | Cisco Router    | ~        |
| General Configuration       | Response Capabilities: 🗹 Blo     | ck 🔄 Rate Limit |          |
| External Product Interfaces | Communication:                   | Telnet          | <b>V</b> |
| 🗆 Passwords                 |                                  | 2.              |          |
| Licensing                   |                                  |                 |          |
| 🖁 Sensor Health             | OK Cance                         | el Help         |          |
| JP Logging Variables        |                                  |                 |          |

17. Konfigurieren Sie jetzt im linken Bereich die Geräteschnittstellen blockieren. Fügen Sie die Informationen hinzu, klicken Sie auf **OK** und **Übernehmen**.

| Certificates                                                                | <b>Q</b> Add Router Blocking | Device Interface | X |
|-----------------------------------------------------------------------------|------------------------------|------------------|---|
| Trusted Hosts                                                               |                              |                  |   |
| Blocking                                                                    | Router Blocking Device:      | 10.100.100.1     | ~ |
| Blocking Properties                                                         | Blocking Interface:          | Fe0/1            |   |
| Blocking Devices                                                            | Direction:                   | In               | ~ |
| Router Blocking Device Interface                                            | Pre-Block ACL (optional):    | blaster          |   |
| Master Blocking Sensor                                                      | Post-Block ACL (optional):   | 101              |   |
| General Configuration<br>Traps Configuration<br>External Product Interfaces |                              | ancel Help       |   |

## <u>Überprüfen</u>

### Angriff und Blockierung starten

Gehen Sie wie folgt vor, um den Angriff zu starten und zu blockieren:

- Bevor Sie den Angriff starten, gehen Sie zum IME, wählen Sie Event Monitoring > Dropped Attacks View und wählen Sie den Sensor rechts aus.
- 2. Telnet zu Router House und überprüfen Sie die Kommunikation vom Server mit diesen Befehlen.

```
house#show user
```

| Line |    | U   | lser I | Host(s) | Idle | Location |              |
|------|----|-----|--------|---------|------|----------|--------------|
| *    | 0  | con | 0      |         | idle | 00:00:00 |              |
| 22   | 26 | vty | 0      |         | idle | 00:00:17 | 10.66.79.195 |

```
house#show access-list
Extended IP access list IDS_FastEthernet0/1_in_0
  permit ip host 10.66.79.195 any
  permit ip any any (12 matches)
house#
```

3. Von Router Light, Telnet zu Router House und geben **testattack ein**.Drücken Sie entweder **<Leerzeichen>** oder **<Eingabe>**, um Ihre Telnet-Sitzung zurückzusetzen.

```
light#telnet 10.100.100.1
Trying 10.100.100.1 ... Open
```

```
User Access Verification

Password:

house>en

Password:

house#testattack

[Connection to 10.100.100.1 lost]

!--- Host 10.100.100.2 has been blocked due to the !--- signature "testattack"
```

*!--- Host 10.100.100.2 has been blocked due to the !--- signature "testat triggered.* 

4. Telnet zu Router House und verwenden den Befehl show access-list wie hier gezeigt.

Extended IP access list IDS\_FastEthernet0/1\_in\_0
10 permit ip host 10.66.79.195 any
20 deny ip host 10.100.100.2 any (71 matches)

30 permit ip any any

5. Im Dashboard der IDS Event Viewer wird der rote Alarm angezeigt, sobald der Angriff gestartet

#### wurde.

| Date                         |                  | Time       | Sig. Name           | Sig. ID |  |  |  |
|------------------------------|------------------|------------|---------------------|---------|--|--|--|
| 🗟 De                         | vice: Corp-IPS ( | 188 items) |                     |         |  |  |  |
| 🚊 Severity: high (188 items) |                  |            |                     |         |  |  |  |
| (                            | -10/23/2009      | 09:59:13   | String.tcp          | 60000/0 |  |  |  |
|                              | -10/23/2009      | 09:59:02   | ZOTOB Worm Activity | 5570/0  |  |  |  |
|                              | -10/23/2009      | 09:58:57   | Anig Worm File Tran | 5599/0  |  |  |  |
|                              | -10/23/2009      | 09:59:00   | Anig Worm File Tran | 5599/0  |  |  |  |
| 1                            |                  | 09:58:58   | Anig Worm File Tran | 5599/0  |  |  |  |
|                              |                  | 09:59:17   | Nachi Worm ICMP E   | 2158/0  |  |  |  |

## **Fehlerbehebung**

Dieser Abschnitt enthält Informationen zur Fehlerbehebung in Ihrer Konfiguration.

### **Tipps**

Tipps zur Fehlerbehebung:

• Sehen Sie sich den Sensor an, um die Ausgabe statistischer Netzwerkzugriffsdaten anzuzeigen und sicherzustellen, dass der Status aktiv ist. Von der Konsole oder SSH zum Sensor werden diese Informationen angezeigt:

```
sensor5#show statistics network-access
Current Configuration
 AllowSensorShun = false
 ShunMaxEntries = 100
 NetDevice
   Type = Cisco
   IP = 10.66.79.210
   NATAddr = 0.0.0.0
   Communications = telnet
   ShunInterface
      InterfaceName = FastEthernet0/1
      InterfaceDirection = in
State
 ShunEnable = true
 NetDevice
   IP = 10.66.79.210
   AclSupport = uses Named ACLs
   State = Active
 ShunnedAddr
   Host
     IP = 10.100.100.2
     ShunMinutes = 15
     MinutesRemaining = 12
sensor5#
```

 Stellen Sie sicher, dass der Kommunikationsparameter anzeigt, dass das richtige Protokoll verwendet wird, z. B. Telnet oder SSH mit 3DES. Sie können ein manuelles SSH oder Telnet von einem SSH/Telnet-Client auf einem PC ausprobieren, um die Richtigkeit von Benutzername und Kennwort zu überprüfen. Versuchen Sie dann, Telnet oder SSH vom Sensor selbst zum Router zu starten, und prüfen Sie, ob Sie sich erfolgreich beim Router anmelden können.

## Zugehörige Informationen

- Support-Seite für Cisco Secure Intrusion Prevention
- Technischer Support und Dokumentation Cisco Systems